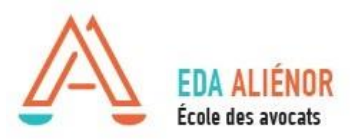

## TUTORIEL DE RECHERCHE D'ATTESTATION DE VERSEMENT URSSAF Cotisation au fonds d'assurance formation des non-salariés

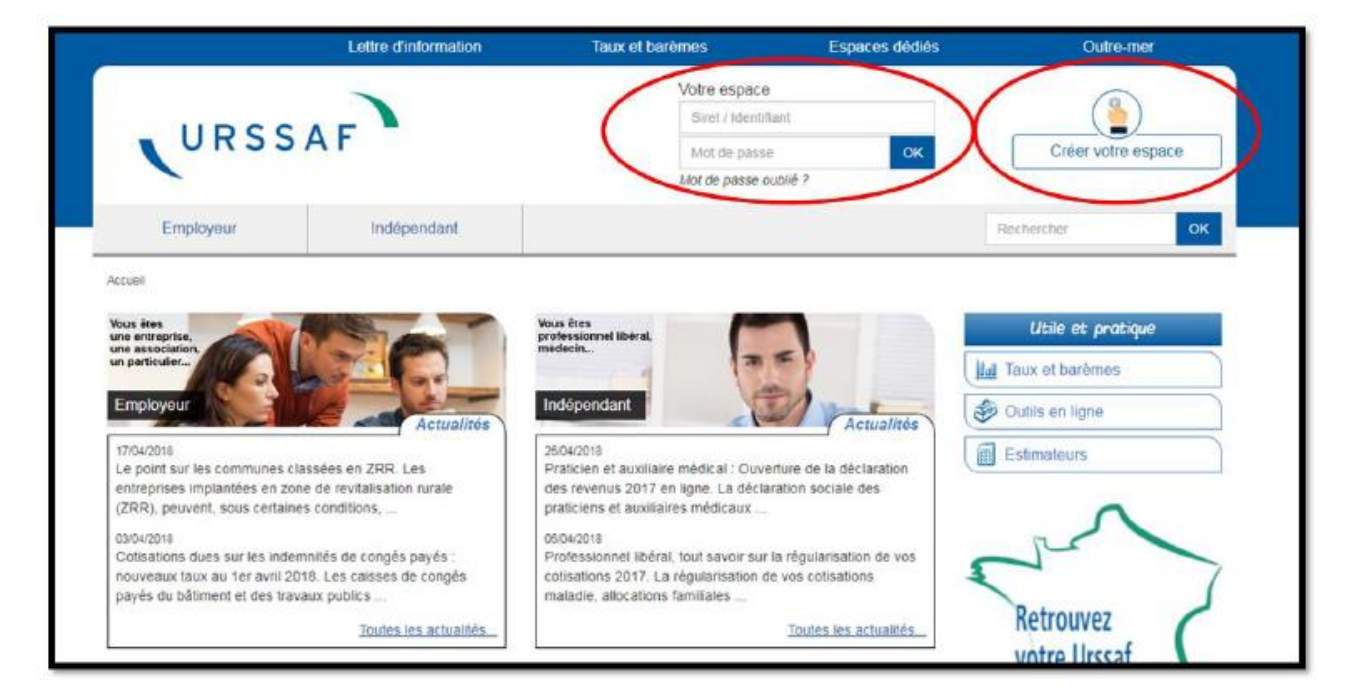

## 1- Rendez-vous sur le site de l'URSSAF dans le menu « Indépendants » <u>Cliquez ICI</u>

2- Créez votre espace personnel ou identifiez-vous si vous disposez déjà d'un compte.

3- Une page avec « Mes services en ligne » apparaît. Sur la droite dans le menu « Services en un clic », cliquez sur « Demander une attestation »

|                       | Lettre d'information                                    | Taux et barèmes                      | Espaces dédiés        | Outre-mar                                                                                                    |
|-----------------------|---------------------------------------------------------|--------------------------------------|-----------------------|----------------------------------------------------------------------------------------------------|
| VURS                  | SAF                                                     |                                      | Ø                     |                                                                                                    |
| informations employed | informations indépendants                               |                                      |                       | Rechercher                                                                                                    |
| Mes servi             | ces en ligne                                            |                                      | 0                     |                                                                                                    |
| A Acc                 | ol Comple Palente                                       | nt Mon Profit                        | Documents Actualities | Aide/Contact                                                                                                    |
| Aberba                | Concentration as Accuse de recepte<br>Trésponnents effe | e Leve<br>etais<br>Varia             | synthelixe du compte  | emander une nomine<br>Intejoratione de retard                                                                                                    |
| 1 HO(THEDO(           | to in the regularies                                    |                                      |                       |                                                                                                    |
|                       |                                                         |                                      | Poursuive             | exponentents artectues<br>emander une<br>testation<br>emander un nateux de<br>tuation comptable                                                        |
|                       |                                                         | Vous n'èvez pas de communique<br>Tou | Poursione E           | responserets intercuises<br>enandre une<br>testation<br>amander sur enabelesi de<br>Lualion comptibile<br>Induler mes revenus<br>deer mes páriodicitão |

4- Une page avec un sous-menu « Attestations » apparaît. Sur la ligne « Attestation de Contribution à la formation professionnelle », cliquez à droite sur le PDF intitulé « Voir le fichier »

|                                                        | Lettre d'informa                                                                                         | ition Tau                       | x et barèmes         | Espace                      | s dédiés                 | Outre-mer                     |
|--------------------------------------------------------|----------------------------------------------------------------------------------------------------|---------------------------------|----------------------|-----------------------------|--------------------------|-------------------------------|
| URS                                                    | SSAF                                                                                                    |                                 |                      | O                           |                          |                               |
| nformations employeu                                   | rs Informations indép                                                                                    | endants                         |                      |                             | R                        | lechercher                    |
| Mes servi                                              | ces en ligne                                                                                             |                                 |                      |                             |                          |                               |
| Acco                                                   | eil Compte                                                                                               | Paiement                        | Mon Profil           | Documents                   | Actualités               | Aide/Contact                  |
| Documents > At                                         | testations > Attestation de contri                                                                       | bution a la formation professi  | onnelle              |                             |                          |                               |
| Attestati                                              | ons                                                                                                    |                                 |                      |                             | Votre Urss               | व                             |
| Demand                                                 | er une attestation                                                                                       |                                 |                      |                             | Urssaf No<br>Poscibility | rd Pas de Calais              |
| Туре                                                   |                                                                                                    | <ul> <li>Valid</li> </ul>       | er                   |                             | P Gadibilité             | 00 10:302 1000                |
| Attestation                                            | ons                                                                                                    |                                 |                      |                             | 9 Ass                    | istance aux<br>vices en ligne |
| Informatio                                             | n : Vos attestations de Vigilance                                                                        | sont délivrées par l'Urssaf q   | ui gère votre compte | ayant payé le plus de       |                          |                               |
| Date de la<br>demande                                  | а Туре                                                                                                   | Origine                         | Etat                 | Fin de<br>validité Document | Référence                | s du compte                   |
|                                                        | Attestation de Contribution a<br>professionnelle                                                         | a la formation Envoi<br>automat | Acceptée             | Voir le<br>fichier 🕫        |                          |                               |
|                                                        |                                                                                                    |                                 |                      | $\bigcirc$                  |                          |                               |
| Informatio<br>jointes son<br>ne pouvez<br>d'utiliser A | n : Attention les pièces<br>t au format PDF, si vous<br>pas les visualiser merci<br>dobe Acrobat Reader. | Get BACORP HEADER               |                      |                             |                          |                               |

## 5- Téléchargez votre attestation de versement que vous devez envoyer à l'École

Par courriel à : <u>mdaniel@eda-alienor.com</u>

Ou par courrier à l'adresse suivante :
 EDA Alienor – ECOLE DES AVOCATS
 18/20 Rue Maréchal Foch
 33000 BORDEAUX